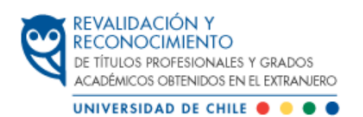

# Instructivo de Ingreso al proceso de Revalidación y Reconocimiento de títulos profesionales y grados académicos obtenidos en el extranjero

Este instructivo entra en vigencia desde el 1 de enero de 2024, por lo que todos los ingresos a contar de dicha fecha deben seguir el siguiente procedimiento:

Las solicitudes son tramitadas por estricto orden de fecha de recepción y las solicitudes duplicadas serán desestimadas.

Se recomienda realizar este procedimiento en una computadora.

### PAGO DE ARANCEL

Antes de la creación del expediente deberá pagar el Arancel de Ingreso (2 UTM), cuyo comprobante de pago deberá adjuntar a su solicitud en la Plataforma Ucampus.

Recuerde que el pago debe efectuarse el mismo mes que se hace la solicitud, en caso de realizar el pago con el valor de la UTM del mes anterior se le solicitará que cancele la diferencia.

El pago debe efectuarse en pesos chilenos por transferencia bancaria (desde una cuenta chilena) o por depósito bancario en el Banco Santander.

\*Si la transferencia es realizada por un tercero, debe indicar el nombre y rut del solicitante en el asunto o en los comentarios.

\*Si el pago fué realizado a través de un depósito en efectivo, debe enviar una imagen del comprobante de depósito al correo electrónico boletasrevalida@u.uchile.cl indicando nombre del solicitante en el asunto o en los comentarios.

Los datos de pago son:

| Banco:           | BANCO SANTANDER             |
|------------------|-----------------------------|
| Tipo de cuenta:  | Cuenta corriente            |
| Número de cuenta | 39814021                    |
| Titular:         | Universidad de Chile        |
| Rut:             | 60.910.000-1                |
| Correo:          | boletasrevalida@u.uchile.cl |
| Arancel a pagar  | 2 UTM                       |

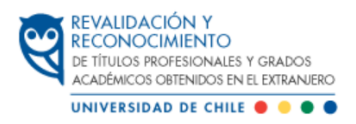

- El valor de la UTM debe ser la del mes y año en curso, el monto varía según el mes en que se realiza el pago, por lo que se recomienda revisar el enlace del Sistema de Impuestos Internos (S.I.I)
- Valores UTM S.I.I. link Valores y fechas

# **GENERACIÓN DE CUENTA**

Crear o recuperar Cuenta UChile (link: <u>Crear "Mi Cuenta Uchile"</u>), completando todos los datos personales.

| Pasaporte                                                                                    | UChile                                                                                                    |
|----------------------------------------------------------------------------------------------|----------------------------------------------------------------------------------------------------|
| Mi Cuenta Uchile<br>"Mi Cuenta Uchile" es la cuenta di<br>usuarios que pueden utilizar los s | : CUENTA ÚNICA de ACCESO A SERVICIOS CORPORATIVOS<br>e acceso única a los distintos servidos en línea que entrega la Universidad de Chile. Esta dave y contraseña permite el registro e identificación de<br>ervidos corporativos dispuestos en la red interna. |
| Esta serie de servicios desarrollad<br>posea con ésta.                                       | os para el apoyo de las diversas actividades realizadas en nuestra casa de estudio serán dispuestos dependiendo de la relación que el usuario                                                                                                    |
| 5                                                                                            | Para Modificar Clave     Por Olvido de Cuenta o Clave                                                                                                    |
| E                                                                                            | Para Actualizar Datos                                                                                                    |
| C                                                                                            | Para Solicitud de Correo Corporativo                                                                                                    |

Ingresar el documento de identidad vigente: cédula de identidad chilena o pasaporte (no los dos) y el correo electrónico que utilizará para todo el proceso.

| CuentaUchile                                                                                                    |                 |
|----------------------------------------------------------------------------------------------------|-----------------|
| Crear "Mi Cuenta Uchile"                                                                                             | ENGLISH VERSION |
| La cuenta de correo electrónico debe ser de uso frecuente.<br>y no debe ser institucional de la Universidad de Chile |                 |
| RUT<br>Número de Pacaporte (debe anteponer una p)                                                                    |                 |
| Correo electrónico                                                                                                   |                 |
| No soy un robot                                                                                                    |                 |
| Validar                                                                                                    |                 |

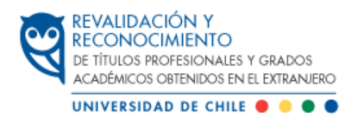

 Si tiene problemas con su usuario o contraseña de la cuenta UChile, debe contactarse con la Mesa de Ayuda: Link: <u>Recuperación de usuario y/o contraseña</u> Correo: mesadeayuda@u.uchile.cl Teléfono: +562 2978 0911

### **INGRESO A LA PLATAFORMA UCAMPUS**

Una vez creada la cuenta UChile, ingresar a Plataforma Ucampus y luego presionar el menú Revalidación de título, ubicado en el menú lateral izquierdo de la plataforma.

| 💊 campus 🐁                                               |                                                                                                    |
|----------------------------------------------------------|----------------------------------------------------------------------------------------------------|
| Servicios Generales ►<br>FAU ►                           | Revalidación de Título                                                                                                    |
| Repositorio Normativo Contralo<br>Revelidación de Título | Solicitante                                                                                                    |
| Votaciones Votaciones Votaciones Votaciones              | Hola, bienvenido al Sistema para procesar la información de Revalidación y Reconocimiento de Títulos y Grados<br>Para activar el proceso debes completar 3 etapas iniciales |
|                                                          | Paso 1/3 - Información del Título o Grado<br>Por favor, completa los siguientes datos                                                                                       |
|                                                          | Título o Grado que desea revalidar o reconocer * Universidad o Entidad de Educación Superior que lo otorgó +                                                                |
|                                                          | Atio de Titulación e Graduación *                                                                                                    |
|                                                          | Pas*   Visit o lo encuentras, selecciona "Otro"  Giudad*                                                                                                    |
|                                                          | Guardar                                                                                                    |

Al entrar al procedimiento, se muestra el siguiente formulario, que consta de 3 pasos. Revise cuidadosamente en cada uno de ellos la información a cumplimentar.

En los pasos 1 y 2 deberá completar la información de su título o grado extranjero y el título o grado chileno que desea tramitar, para pasar del paso 1 al 2 deberá presionar el botón Guardar.

| Paso 2/4 - Título Asimilable en C                                                                                                    | Chile                                       |  |  |  |  |
|----------------------------------------------------------------------------------------------------|---------------------------------------------|--|--|--|--|
| Antes de completar la información del título o grado chileno, considera que tu responsabilidad es revisar que el plan de estudio de origen tenga al menos un 80% de similitud con el plan de estudios de título profesional chileno que requieres revalidar o reconocer. |                                             |  |  |  |  |
| Un buen punto de partida para buscar las carreras de las universidades en Chile es visitando el sitio milúturo.d                                                                                                    |                                             |  |  |  |  |
|                                                                                                    |                                             |  |  |  |  |
| Título o Grado Original                                                                                                    | Licenciado en Educación Mención Orientación |  |  |  |  |
|                                                                                                    |                                             |  |  |  |  |
| Litulo o Grado Chileno                                                                                                    |                                             |  |  |  |  |
| Entidad de Educación Superior Chilena que lo otorga                                                                                                    |                                             |  |  |  |  |
|                                                                                                    | Elige una opción Y                          |  |  |  |  |
|                                                                                                    |                                             |  |  |  |  |
|                                                                                                    | Guardar Desistir                            |  |  |  |  |

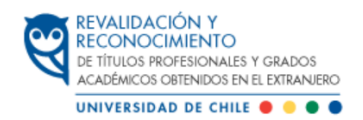

#### En el paso 3 deberá completar los datos requeridos

| Paso 3/4 - Antecedentes Académi<br>Información sobre estudios previos y experiencia laboral relevan | icos y Laborales<br>Ites para la solicitud |             |             |                    |
|----------------------------------------------------------------------------------------------------|--------------------------------------------|-------------|-------------|--------------------|
| Formación de Pregrado                                                                               |                                            |             |             |                    |
| Título o Grado                                                                                      | Año                                        | Institución | País        |                    |
|                                                                                                    |                                            |             | Elige       | una opción 🔻       |
| Agregar                                                                                             |                                            |             |             |                    |
| Formación Complementaria                                                                            |                                            |             |             |                    |
| Diplomados, Postítulos, Capacitación, Perfeccionamiento, Espe-                                      | cialización                                |             |             |                    |
| Nombre de Actividad                                                                                 | Año                                        | Institución |             | Pais               |
|                                                                                                    |                                            |             |             | Elige una opción 🔻 |
| Agregar                                                                                             |                                            |             |             |                    |
| Formación de Postgrado                                                                              |                                            |             |             |                    |
| Obligatorio para casos de reconocimiento de grados de Doctor y                                      | / Magister                                 |             |             |                    |
| Nombre del Programa Grado                                                                           | Obtenido Tema o Título de                  | Tesis Año   | Institución | Pais               |
| Elige                                                                                               | una 🔻                                      |             |             | Elige una opción • |
| Agregar                                                                                             |                                            |             |             |                    |

En el paso 4 deberá adjuntar la documentación requerida para ingresar al proceso, junto al comprobante de pago del arancel de ingreso.

| Paso 4/4 - Subir Documentos                                                                                                    |
|----------------------------------------------------------------------------------------------------|
| Debes subir los documentos para acreditar lu título o grado.                                                                                                    |
| Es importante que los archivos cumplan los siguientes criterios:                                                                                                    |
| Originales bien escaneados y completos; o bien documento digital original                                                                                                    |
| En lenguaje español, otros idiomas deben contener traducción oficial (diploma, calificaciones, plan de estudios) y traducción simple (programa de estudios)                                                                                                    |
| Documentos legalizados vía consular o apostillados según lo informado en nuestro sitilo web                                                                                                    |
| En formato PDF, tamaño máximo 100 mb. Existen herramientas gratuitas para reducir o combinar archivos PDF, por ejemplo I Love PDF                                                                                                    |
| <ul> <li>No es posible aceptar documentos en formato embebido (documentos incluidos en el documento oficial como adjuntos dentro del archivo PDF generado), deben estar en formato PDF tradicional (vista de páginas). Debe extraer cada página de cada documento embebido y unificarlas en 1 pdf</li> </ul> |

Recuerde completar la declaración jurada, la cual se debe firmar a mano.

Una vez subidos todos los documentos deberá presionar el botón Enviar.

Para consultar el estado de tramitación de su solicitud, podrá revisarlo en la plataforma Ucampus ingresando con su usuario y clave.

Ante cualquier duda, se puede comunicar con la Oficina de Revalidación y Reconocimiento de títulos profesionales y grados académicos obtenidos en el extranjero:

Correo: contactorevalidacion@uchile.cl

Teléfonos: 229781066 - +56 9 3109 2434 (Martes, Jueves y Viernes de 10:00 a 12:00 horas)